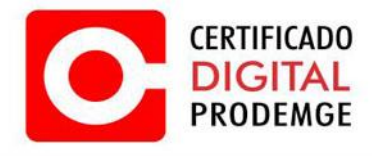

MANUAL

**IPAD iOS 9.3.5** 

Versão 1

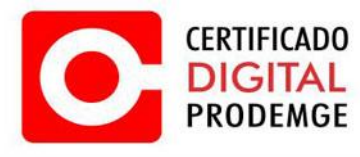

Para realizar a configuração do Certificado Digital Prodemge siga os procedimentos abaixo:

1. É necessário utilizar o navegador Safari.

É necessário que possua seu certificado do tipo A1 salvo em seu e-mail pessoal por questões de back-up e facilidade de instalação em seu iPad.

2. Acesse <u>https://wwws.prodemge.gov.br</u>, clique no menu "Suporte", "Cadeias de Certificação".

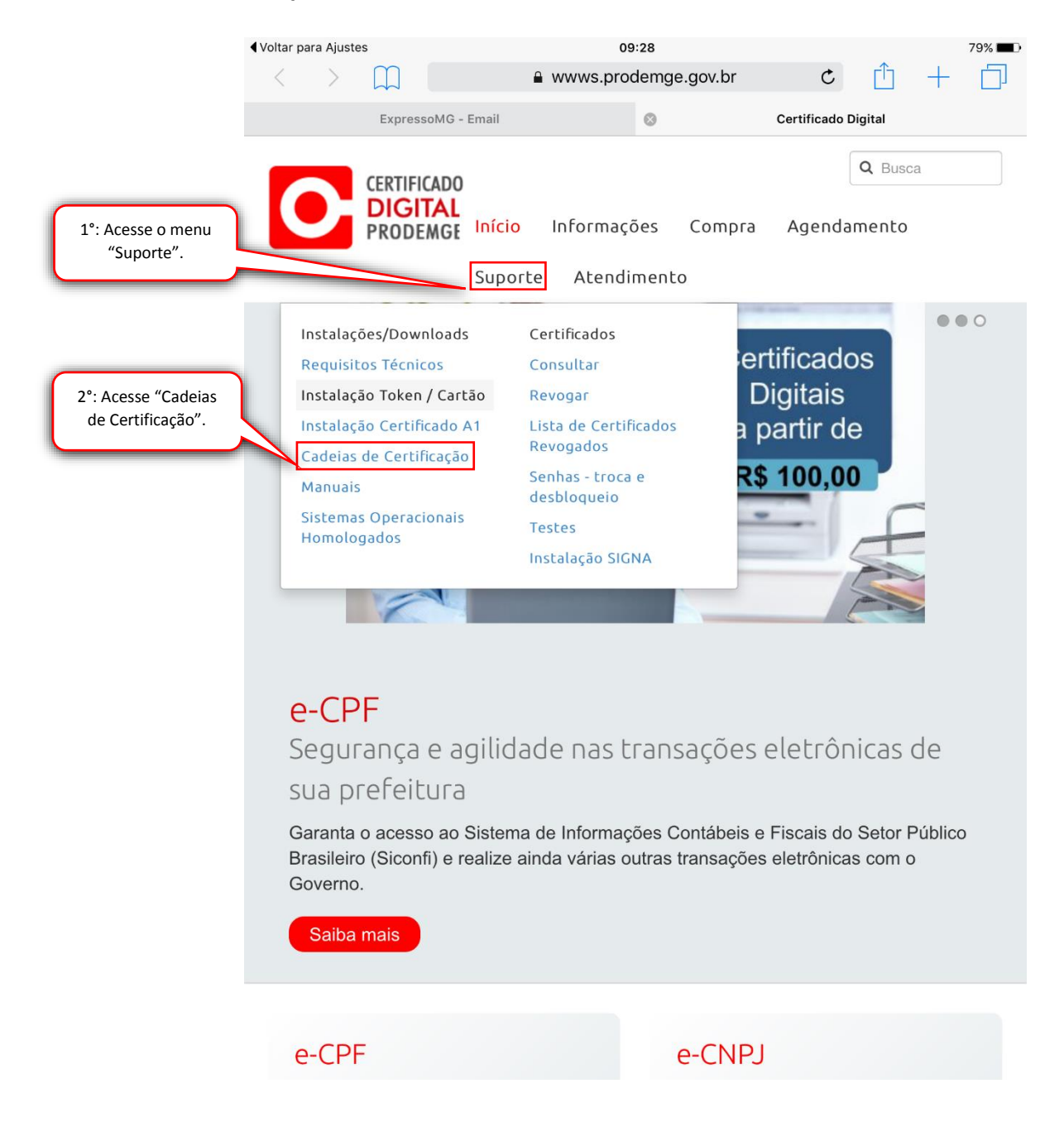

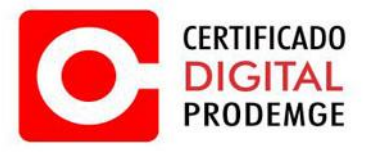

3. Navegue até "Cadeias AC Prodemge individuais", escolha o menu de acordo com a data de emissão do seu certificado e clique sobre cada um dos certificados apresentados.

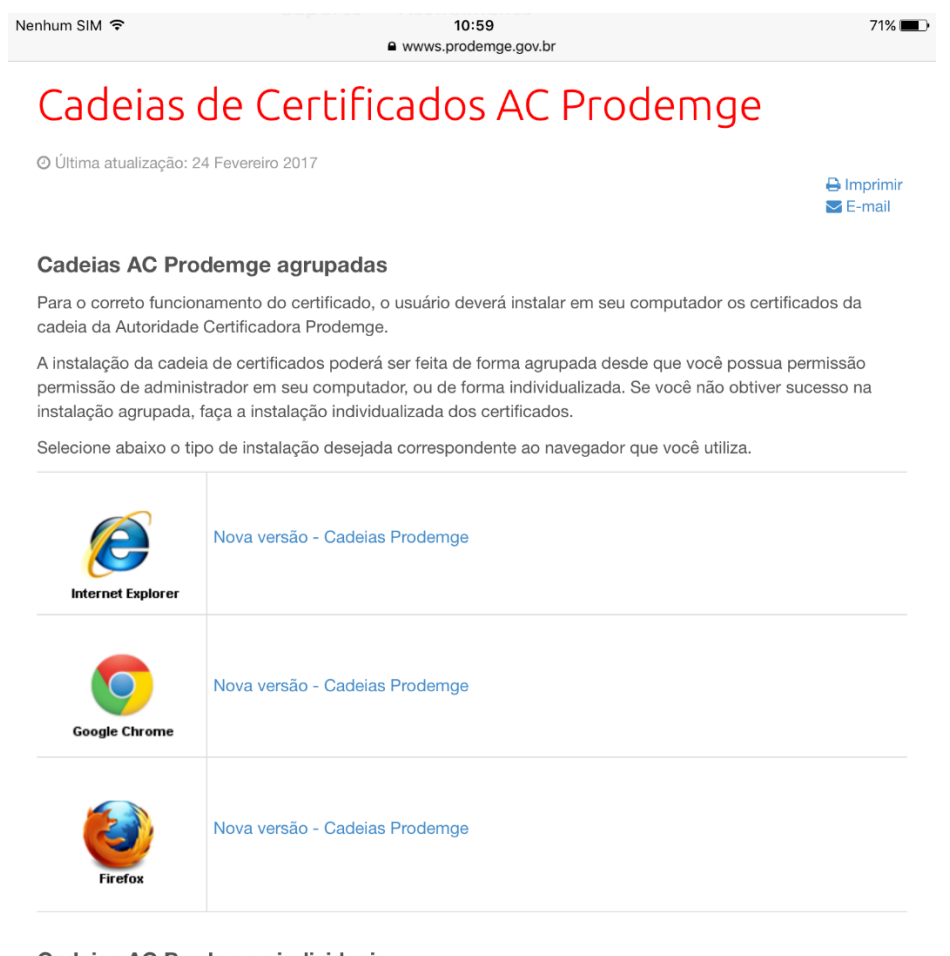

Cadeias AC Prodemge individuais

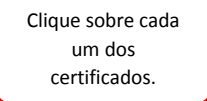

| Hierarquia atual (Para certificados emitidos a partir de 27/12/2016)                                                                                   |
|----------------------------------------------------------------------------------------------------|
| ICP-BRASIL V5<br>AC SECRETARIA DA RECEITA FEDERAL DO BRASIL V4<br>AC PRODEMGE RFB G4<br>AC PRODEMGE G4<br>AC CERTISIGN G7<br>AC CERTISIGN MULTIPLA SSL |

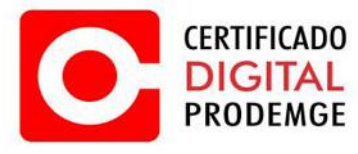

4. Ao clicar no certificado, seu dispositivo abrirá automaticamente o menu de configurações para instalação do mesmo.

Clique em "Instalar". Repita o passo para cada certificado disponível.

| Nenhun             | n SIM ᅙ  |               |                   | 09:29                      |                   |           | 79% 💼 • |   |             |
|--------------------|----------|---------------|-------------------|----------------------------|-------------------|-----------|---------|---|-------------|
|                    |          | Ajustes       |                   | 🗸 Geral                    | Perfi             | 1         |         |   |             |
|                    |          |               |                   |                            |                   |           |         |   |             |
| ✐                  | Modo Av  | vião          | $\bigcirc$        | Nenhum perfil ir           | nstalado atualmen | te        |         |   |             |
| Ŷ                  | Wi-Fi    | PR            | DD-MOBILE         |                            |                   |           |         | ſ | Clique em   |
| *                  | Bluetoo  | Concelar      |                   | In staler Darfil           |                   | Instalant |         |   | ilistalai . |
| ( <sup>(</sup> A)) | Dados    | Cancelar      |                   | Instalar Perfil            |                   | Instalar  |         |   |             |
|                    |          |               |                   |                            |                   |           |         |   |             |
|                    | Notifica |               | Autoridade C      | Certificadora Raiz         | Brasileira v5     |           |         |   |             |
|                    | Central  | E.C. Martin   |                   |                            |                   |           |         |   |             |
|                    | Não Do   | Assinada por  | Autoridade Certif | ficadora Raiz Brasileira v | v5                |           |         |   |             |
| C                  | Nao Pe   | Contém        | Certificado       |                            |                   |           |         |   |             |
| ~~~                |          | Mais Detal    | hes               |                            |                   | >         |         |   |             |
|                    | Geral    |               |                   |                            |                   |           |         |   |             |
| AA                 | Tela e E |               |                   |                            |                   |           |         |   |             |
|                    | Imagen   |               |                   |                            |                   |           |         |   |             |
| <b>(</b> ))        | Sons     |               |                   |                            |                   |           |         |   |             |
| A                  | Código   |               |                   |                            |                   |           |         |   |             |
|                    | Bateria  |               |                   |                            |                   |           |         |   |             |
|                    | Drivesti |               |                   |                            |                   |           |         |   |             |
|                    | Privacio |               |                   |                            |                   |           |         |   |             |
|                    | iol      |               |                   |                            |                   |           |         |   |             |
|                    | ICloud   |               |                   |                            |                   |           |         |   |             |
|                    | iTunes S | tore e App S  | tore              |                            |                   |           |         |   |             |
|                    |          |               |                   |                            |                   |           |         |   |             |
|                    | Mail, Co | ntatos, Caler | ndários           |                            |                   |           |         |   |             |
|                    | Notas    |               |                   |                            |                   |           |         |   |             |

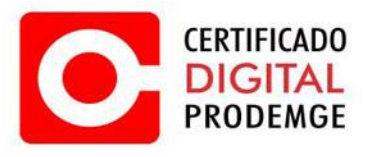

5. Clique em "Instalar".

| Nenhum                                                                                                    | sim ᅙ    |                                          |          | 09:30            |                                    |           | 79% 💶 🗈 |             |  |  |
|----------------------------------------------------------------------------------------------------|----------|------------------------------------------|----------|------------------|------------------------------------|-----------|---------|-------------|--|--|
|                                                                                                    |          | Ajustes                                  |          | く Geral          | Perfil                             |           |         |             |  |  |
|                                                                                                    |          |                                          |          |                  |                                    |           |         |             |  |  |
| ≁                                                                                                    | Modo A   | wião                                     |          | Nenhum perfil    | Nenhum perfil instalado atualmente |           |         |             |  |  |
| Ŷ                                                                                                    | Wi-Fi    | PROD-MO                                  |          |                  |                                    |           |         |             |  |  |
| *                                                                                                    | Bluetoc  | · · ·                                    |          |                  |                                    |           |         |             |  |  |
|                                                                                                    |          | Cancelar                                 |          | Aviso            | li                                 | nstalar   |         |             |  |  |
|                                                                                                    |          |                                          |          |                  |                                    |           |         |             |  |  |
|                                                                                                    |          | A instalação do opri                     | tificada | "Autoridado Co   | rtificadora Daiz P                 | raciloira |         |             |  |  |
|                                                                                                    | Notifica | v5" o adicionará à l                     | ista de  | certificados cor | nfiáveis do seu iPa                | d.        |         |             |  |  |
| 0                                                                                                    | Central  |                                          |          |                  |                                    |           |         |             |  |  |
| C                                                                                                    | Não Pe   | PERFIL NÃO VERIFICAE                     | 00       |                  |                                    |           |         | Clique em   |  |  |
|                                                                                                    |          | A autenticidade de<br>pode ser verificar | "Autori  | dade Certificad  | ora Raiz Brasileira                | v5" não   |         | "Instalar". |  |  |
| in the second second s | Geral    |                                          |          | Instalar Perfil  |                                    |           |         |             |  |  |
|                                                                                                    | Tala a F |                                          | Cano     |                  | talar                              |           |         |             |  |  |
|                                                                                                    |          |                                          | Canc     |                  |                                    |           |         |             |  |  |
|                                                                                                    | Imagen   |                                          |          |                  |                                    |           |         |             |  |  |
|                                                                                                    | Sons     |                                          |          |                  |                                    |           |         |             |  |  |
| A                                                                                                    | Código   |                                          |          |                  |                                    |           |         |             |  |  |
|                                                                                                    | Bateria  |                                          |          |                  |                                    |           |         |             |  |  |
|                                                                                                    | Privacio |                                          |          |                  |                                    |           |         |             |  |  |
|                                                                                                    | , Thruck |                                          |          |                  |                                    |           |         |             |  |  |
|                                                                                                    | iCloud   |                                          |          |                  |                                    |           |         |             |  |  |
|                                                                                                    | ICIOUU   |                                          |          |                  |                                    |           |         |             |  |  |
| A                                                                                                    | iTunes   | Store e App Store                        |          |                  |                                    |           |         |             |  |  |
|                                                                                                    |          |                                          |          |                  |                                    |           |         |             |  |  |
|                                                                                                    | Mail, Co | ontatos, Calendários                     |          |                  |                                    |           |         |             |  |  |
|                                                                                                    | Notas    |                                          |          |                  |                                    |           |         |             |  |  |

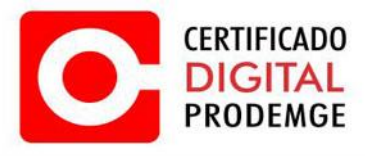

6. Clique em "OK".

Repita os passos 3, 4, 5 e 6 para todos os certificados disponíveis.

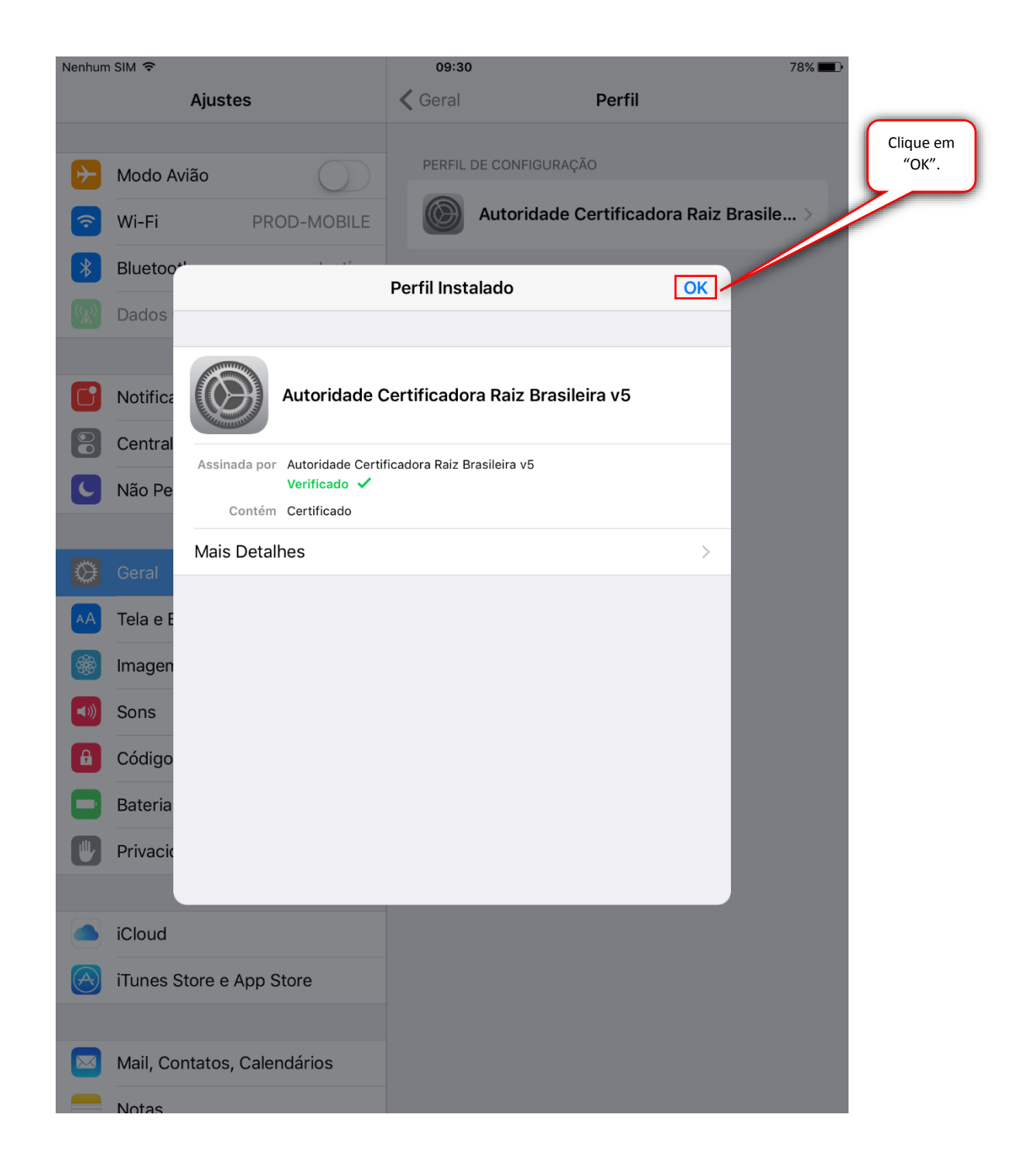

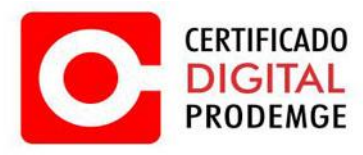

Acesse o local onde seu certificado do tipo A1 está salvo (preferencialmente seu e-mail).
 Clique sobre o arquivo .pfx

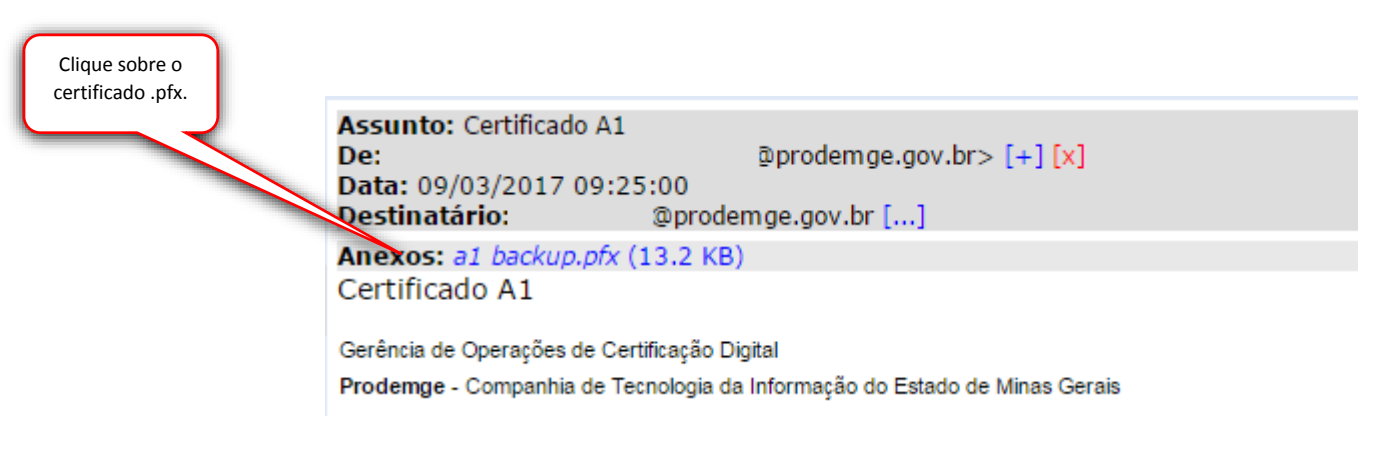

8. Ao clicar sobre seu certificado, seu dispositivo abrirá automaticamente o menu de configurações para instalação do mesmo.

Clique em "Instalar".

| Nenhum SIM 🗢<br>Ajustes                                                                                                    | 09:33 77%<br>C Geral Perfis                                                                |  |
|----------------------------------------------------------------------------------------------------|--------------------------------------------------------------------------------------------|--|
| Modo Avião                                                                                                    | PERFIS DE CONFIGURAÇÃO<br>Mutoridade Certificadora Raiz Brasile > Clique em<br>"Instalar". |  |
| Bluetoo"<br>Cancelar                                                                                                    | Instalar Perfil Instalar                                                                   |  |
| Notifice     Central     Não Po     Não Assinada por Não Assinado                                                            | e Identidade                                                                               |  |
| Mais Detalhes                                                                                                    | >                                                                                          |  |
| <ul> <li>Geral</li> <li>Tela e E</li> <li>Imagen</li> <li>Sons</li> <li>Código</li> <li>Bateria</li> <li>Privacio</li> </ul> | Brasile ><br>al do ><br>><br>>                                                             |  |
| iCloud     iTunes Store e App Store     Mail, Contatos, Calendários                                                          |                                                                                            |  |

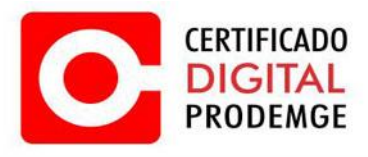

9. Clique em "Instalar".

| Nenhum           | n SIM 훅  |            |                  | 09:33      | 3            |                   | 7         | 7% 💼 |             |
|------------------|----------|------------|------------------|------------|--------------|-------------------|-----------|------|-------------|
|                  |          | Ajustes    |                  | く Geral    |              | Perfis            |           |      |             |
|                  |          |            |                  |            |              |                   |           |      |             |
|                  | Modo Av  | vião       |                  | PERFIS     |              |                   |           |      |             |
| <b>?</b>         | Wi-Fi    |            | PROD-MOBILE      |            | Autoridade C | ertificadora Raiz | z Brasile | . >  |             |
| *                | Bluetoo  | , Osmanla  |                  | <b>A</b>   |              | Instalan          | ral do    | 5    |             |
| ( <sub>A</sub> ) | Dados    | Cancela    | r                | Aviso      | )            | Instalar          |           |      |             |
|                  |          | PERFIL NÂ  | ÃO ASSINADO      |            |              |                   |           | >    |             |
|                  | Notifica | O perfil n | ão está assinado | Э.         |              |                   |           |      | Clique em   |
| 8                | Central  |            |                  |            |              |                   |           | >    | "Instalar". |
| C                | Não Pe   |            |                  |            |              |                   |           |      |             |
|                  |          |            |                  |            |              |                   |           |      |             |
|                  | Geral    |            |                  | Instalar F | Perfil       |                   | Brasile   | . >  |             |
| AA               | Tela e E |            | Can              | celar      | Instalar     |                   | al do     | >    |             |
|                  | Imagen   |            |                  |            |              |                   | -         |      |             |
|                  | Sons     |            |                  |            |              |                   |           | >    |             |
| A                | Código   |            |                  |            |              |                   |           | >    |             |
| E                | Bateria  |            |                  |            |              |                   |           |      |             |
|                  | Privacio |            |                  |            |              |                   |           | >    |             |
|                  | Thruck   |            |                  |            |              |                   |           |      |             |
|                  | iCloud   |            |                  |            | _            |                   |           |      |             |
|                  | iTunos S | toro o Ap  | n Stora          |            |              |                   |           |      |             |
|                  | Tunes S  | store e Ap | p Store          |            |              |                   |           |      |             |
|                  |          |            |                  |            |              |                   |           |      |             |
|                  | Mail, Co | ntatos, Ca | alendarios       |            |              |                   |           |      |             |
|                  | Notas    |            |                  |            |              |                   |           |      |             |

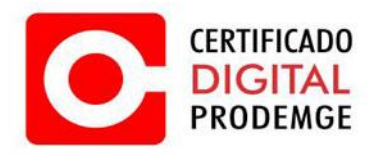

## 10. Digite a senha do seu certificado, em seguida clique em "Seguinte".

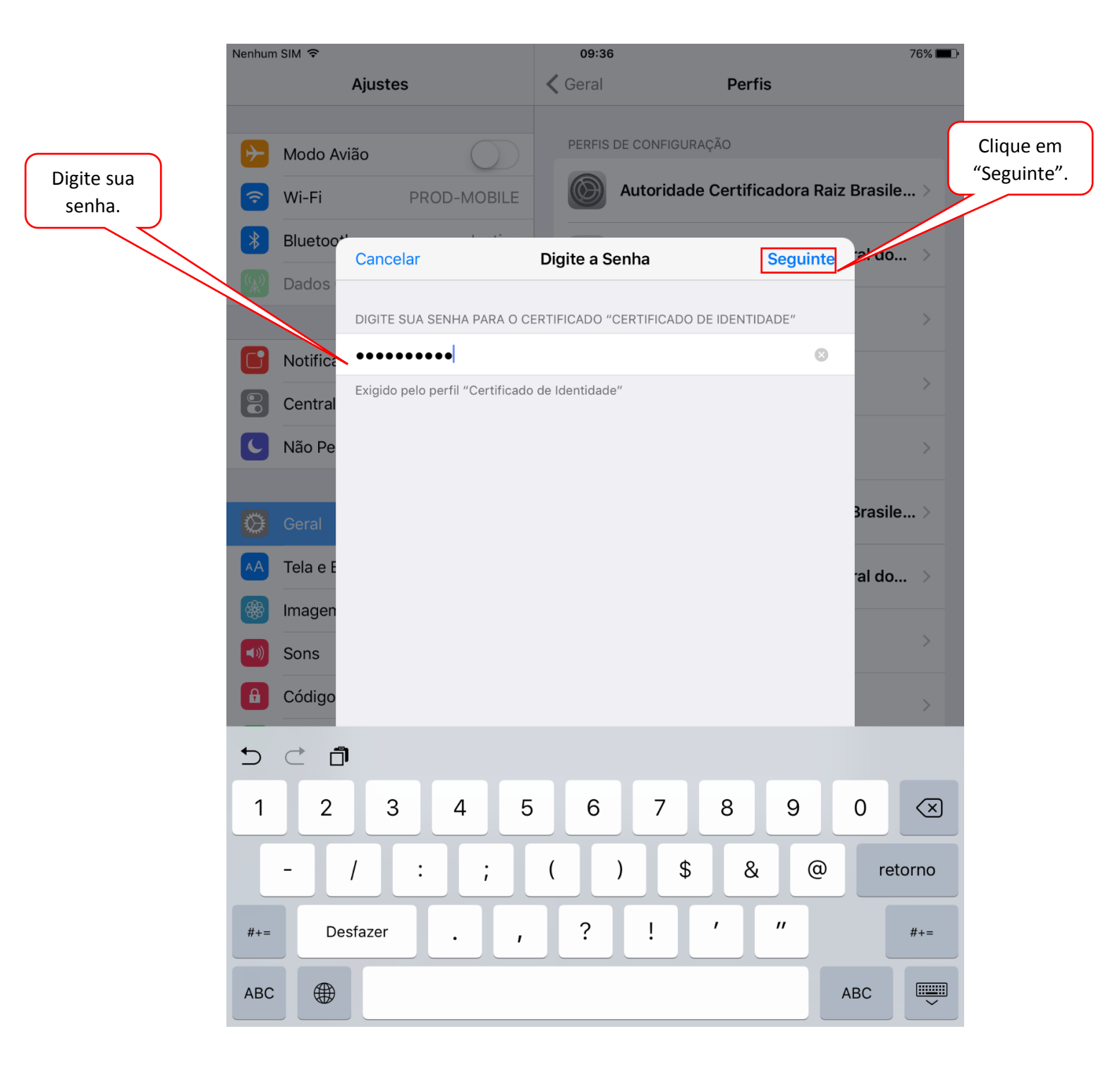

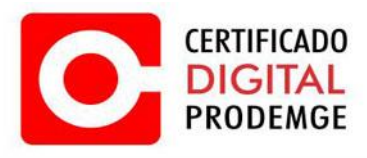

## 11. Clique em "OK"

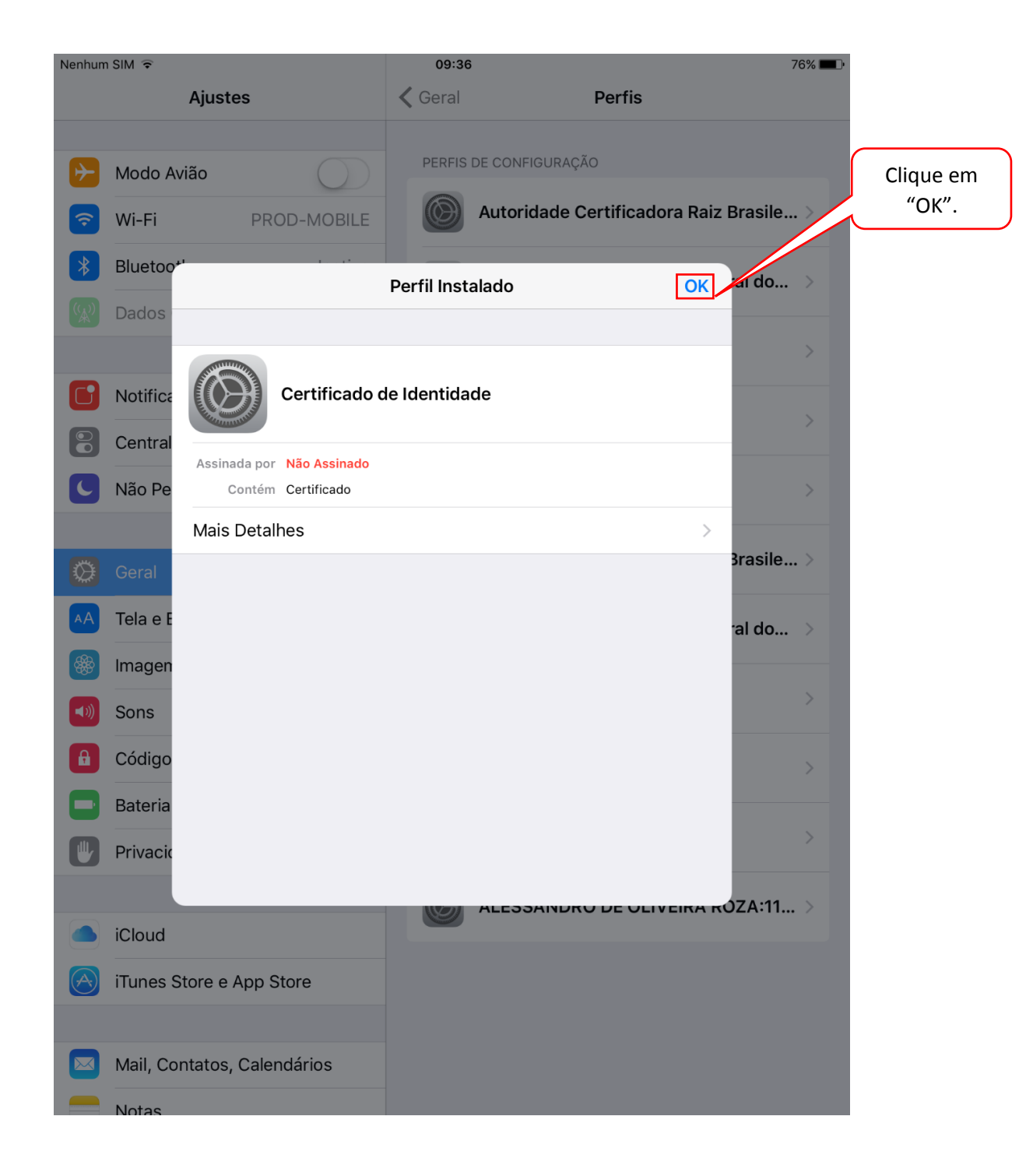

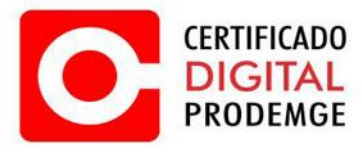

12. Todos os componentes necessários para o funcionamento do seu Certificado Digital Prodemge foram instalados.

Acesse o portal do e-cac da Receita Federal para fins de testes e clique no acesso com certificado digital.

|                                                                                                    |                               | oita fazo   | nda qov h         | r        | ¢              | rîn -                  | , o        |    |          |
|----------------------------------------------------------------------------------------------------|-------------------------------|-------------|-------------------|----------|----------------|------------------------|------------|----|----------|
|                                                                                                    | Cav.rec                       | eita.taze   | nda.gov.b         | 1        | C              | Ľ -                    | τl         |    |          |
| ExpressoMG - Email                                                                                                    | Instaladores                  | Token / Car | tão - Mac OS      | 🔇        | eCAC - Ce      | ntro Virtual d         | le Atendi  | me |          |
| RASIL Serviços                                                                                                    |                               |             | Participe         | Acesso à | informação     | Legislação             | Canais     | *  |          |
|                                                                                                    |                               |             |                   |          |                |                        |            |    |          |
|                                                                                                    |                               |             |                   |          |                |                        |            |    |          |
| <b>A</b>                                                                                                    |                               |             |                   |          |                |                        |            |    |          |
| Receita Federal                                                                                                    |                               | CÓD         |                   |          | CERT           |                        |            |    |          |
|                                                                                                    |                               |             | NOU DE ACESSO     | ,        | CERT           | IFICADO DIGITAL        | -          |    | Clique a |
| DE ATENDIMENTO                                                                                                    |                               | CPF/CNPJ    |                   |          | Se você já pos | sui certificado digita | al, clique |    | -        |
| Este portal deve ser utilizado apenas pelo próprio ca<br>procuradores ou por pessoas devidamente autoriza                                                        | ontribuinte, por seus<br>das. |             |                   |          |                | Castificate            |            |    | >        |
| Para cadastrar um procurador, o contribuinte pode u<br>a opção "Procuração Eletrônica", disponível r                                                             | utilizar:<br>no Portal e-CAC  |             | E AGESSO          |          | 1010           | Digital @              |            |    |          |
| to contribuinte e seu procurador precisam ter<br>digital);                                                                                                    | eceita Federal".              | SENHA       |                   |          | Saiba como     | obter o certificado    | digital    |    |          |
| disponível fora do Portal e-CAC (apenas o pr<br>ter certificado digital).                                                                                        | ocurador precisa              |             | Avança            |          |                |                        |            |    |          |
| ATENÇÃO:                                                                                                    |                               | Saiba como  | gerar o código de | acesso   |                |                        |            |    |          |
| As informações contidas nos sistemas informatizade<br>Administração Pública estão protegidas por sigilo. T<br>monitorado e controlado. Ao dar continuidade à pay | os da<br>odo acesso é         |             |                   |          |                |                        |            |    |          |
| neste serviço o usuário declara-se ciente das respo<br>penais, civis e administrativas descritas na Política o                                                   | nsabilidades<br>de            |             |                   |          |                |                        |            |    |          |
|                                                                                                    |                               |             |                   |          |                |                        |            |    |          |
|                                                                                                    |                               |             |                   |          |                |                        |            |    |          |
|                                                                                                    |                               |             |                   |          |                |                        |            |    |          |
|                                                                                                    |                               |             |                   |          |                |                        |            |    |          |

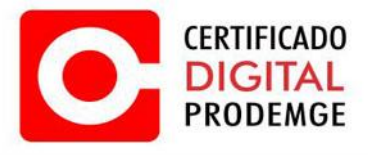

13. Selecione o seu certificado digital.

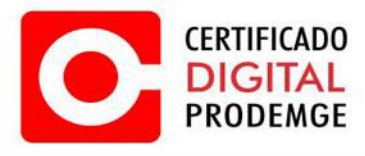

## 14. Seu certificado está funcionando corretamente!

| Nenhum SIM 훅                                                                                                    |                                                                                                    | 09:38                                                                                                    |                                                                       |                                                                                                    |                                                                                                   | ī                                                  | 76% 🔳                |  |  |  |  |  |
|----------------------------------------------------------------------------------------------------|----------------------------------------------------------------------------------------------------|----------------------------------------------------------------------------------------------------|-----------------------------------------------------------------------|----------------------------------------------------------------------------------------------------|---------------------------------------------------------------------------------------------------|----------------------------------------------------|----------------------|--|--|--|--|--|
| < > 📖                                                                                                    | a cav.                                                                                                    | <u> </u>                                                                                                    | +                                                                     |                                                                                                    |                                                                                                   |                                                    |                      |  |  |  |  |  |
| ExpressoMG - Ema                                                                                                    | ail Instalador                                                                                                    | res Token / Cartão - Mao                                                                                                    | c OS                                                                  | 💿 eCAC - Cer                                                                                                    | ntro Virtua                                                                                       | de Ater                                            | dime                 |  |  |  |  |  |
| 🚱 BRASIL Serviços                                                                                                    |                                                                                                    | Particip                                                                                                    | e Ace                                                                 | esso à informação                                                                                                    | Legislação                                                                                        | Canais                                             | *                    |  |  |  |  |  |
| Receita Federal                                                                                                    | Titular do Certificado: - AL                                                                                                    | ESSANDRO DE OLIVEIRA                                                                                                    |                                                                       |                                                                                                    |                                                                                                   | Sair com S                                         | egurança x           |  |  |  |  |  |
|                                                                                                    | Atenção:Seu certificado expira em 29 dias.                                                                                                    |                                                                                                    |                                                                       |                                                                                                    |                                                                                                   |                                                    |                      |  |  |  |  |  |
|                                                                                                    | LOCALIZAR SERVIÇO                                                                                                    | 2                                                                                                    |                                                                       | Alterar perfil de acesso                                                                                                    | Se Você te                                                                                        | m uma nova n                                       | nensagem             |  |  |  |  |  |
| SERVIÇOS EM DESTAQUE                                                                                                    |                                                                                                    | 1                                                                                                    | 1                                                                     |                                                                                                    | -                                                                                                 |                                                    |                      |  |  |  |  |  |
| Sistema de Leilão Eletrônico -<br>SLE                                                                                                    | Cadastros                                                                                                    | Certidões e Situação Fiscal                                                                                                    | C                                                                     | obrança e Fiscalização                                                                                                    |                                                                                                   |                                                    |                      |  |  |  |  |  |
| Processos Digitais (e-<br>Processo)                                                                                                    | Declarações e Demonstrativos                                                                                                    | Divida Ativa da União                                                                                                    |                                                                       | Legislação e Processo                                                                                                    |                                                                                                   |                                                    |                      |  |  |  |  |  |
| Opção pelo Domicílio Tributário<br>Eletrônico - DTE     Cadastro, Consulta e                                                                                                  | Pagamentos e Parcelamentos                                                                                                    | Restituição e Compensação                                                                                                    | Restituição e Compensação                                             |                                                                                                    |                                                                                                   |                                                    |                      |  |  |  |  |  |
| Cancelamento – Procuração<br>para e-CAC                                                                                                    | Outros                                                                                                    |                                                                                                    |                                                                       |                                                                                                    |                                                                                                   |                                                    |                      |  |  |  |  |  |
|                                                                                                    | Prezado Contribuinte,                                                                                                    |                                                                                                    |                                                                       |                                                                                                    |                                                                                                   |                                                    |                      |  |  |  |  |  |
| Consulta Pendências -<br>Situação Fiscal     Extrato do Processamento da<br>DERF<br>Postal     Consulta Comprovanto de<br>Pagamento - DARF, DAS, DAE<br>o DE     Caixa Postal | Seja bem-vindo ao Portal e-CAG<br>conforto e comodidade.<br>Ao concluir o uso do portal, para<br>Alterar perfil de acesso<br>Para utilizar os serviços disponi<br>perfil de acesso.<br>Novidades<br>Para facilitar a utilização do e-P<br>Noticias<br>Acompanhe as noticias e altera<br>Serviços disponíveis fora do Po<br>Conheça e utilize também os se | C da Receita Federal, um ambien<br>a garantir a proteção de seus dad<br>bilizados como responsável legal<br>rocesso foi criado o Manual Simp<br>ções recentes em serviços que e<br>rtal e-CAC<br>riviços que a Receita Federal ofe | te seguro,<br>os, lembre<br>, procurado<br>lificado do<br>stão no por | onde você pode utilizar<br>-se sempre de clicar na<br>or, empresa filial ou suc<br>e-Processo no Portal e<br>rtal e-CAC. Clique aqui<br>a página na internet, for | dezenas de se<br>botão "Sair co<br>essora, é nece<br>-CAC .<br>para visualizá-<br>a do Portal e-C | erviços com<br>m seguranç<br>ssário altera<br>las. | maior<br>a".<br>ır o |  |  |  |  |  |
|                                                                                                    |                                                                                                    |                                                                                                    |                                                                       |                                                                                                    |                                                                                                   |                                                    |                      |  |  |  |  |  |